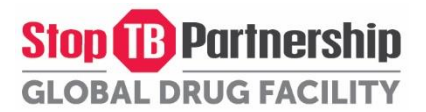

# Annex L: Instructions to the GDF suppliers on how to use the Central Data store and analysis Platform (CDP) Portal for submission of their Technical Bid for TB medicines for the tender ITB-IDA/GDF – MED/2023/1

## Index

| 2  |
|----|
| 2  |
| 2  |
| 3  |
| 5  |
| 8  |
| 8  |
| 11 |
| 12 |
| 15 |
| 15 |
|    |

GDF, February 2023

# 1. Introduction

GDF has launched its Central Data store and analysis Platform (CDP) Portal end of 2021 with the aim to improve the collection and validation of TB medicines-related data/information submitted by suppliers in the CDP Portal. The data/information collected (via WebForms) and validated by GDF based on supporting documentation uploaded in the CDP Portal by suppliers, are related to the Finished Pharmaceutical Product (FPP) in the market and country registration status of FPP. In April 2022, GDF has released a new functionality in the CDP Portal – "GDF Tender / Technical Tender Submission" module that allows suppliers to prepare and automatically generate the requested Technical Bid Response Form and TB medicines country registration Response Form (both in Excel format) based on the list of TB medicines required by GDF for the tender and the list of supplier's TB medicines approved in the CDP portal. Thus, thanks to the CDP Portal, the Technical Bid submission is now automated for suppliers, and GDF/IDA will only receive via the CDP Portal Technical Bids that meet its quality assurance (QA) and technical requirements.

GDF is currently developing additional modules that will allow suppliers for future GDF/IDA tenders, to also submit via the CDP Portal their Technical Bid for Cat I&III Kit A, as well as their Financial Bid.

## 2. Log in

- The GDF suppliers should log in as per existing log-in credentials
- For the suppliers who do not have the CDP log-in credentials, please urgently send an email request to all following persons not later than five (5) working days before the day of the public opening of the Financial Bids:
  - Dr Magali Babaley, GDF Strategic Procurement and Business Intelligence Manager, at magalib@stoptb.org
  - Mrs Nigorsulton Muzafarova, GDF Lead Quality Officer, at <u>nigorsultonm@stoptb.org</u>
  - Dr Kaspars Lunte, GDF Global Sourcing Officer, at kasparsL@stoptb.org
- 3. Technical Bid preparation and submission via CDP Portal
- Select the GDF Tender module and the sub header Technical Tender Submission as indicated below

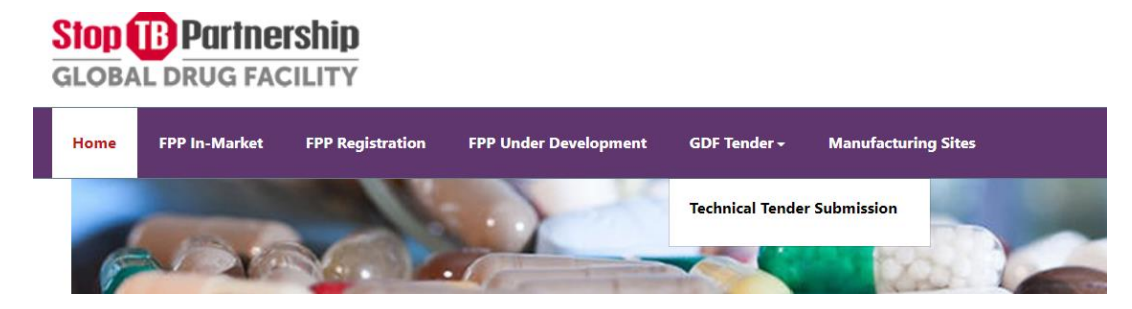

- Select the button Create a new tender submission

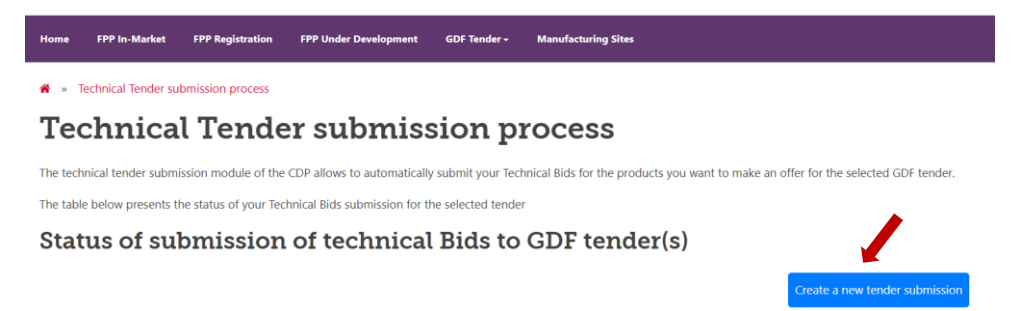

## A. Tab 1: Select GDF Tender

- Select the GDF tender reference number for the current tender from the drop-down list

| * Technical Tender submission process                                                                                                    |                    |                        |                    |                 |    |  |  |  |
|----------------------------------------------------------------------------------------------------|--------------------|------------------------|--------------------|-----------------|----|--|--|--|
| Technical Tender submission process                                                                                                    |                    |                        |                    |                 |    |  |  |  |
| 1 Select GDF Tender 2 Product Selection                                                                                                    | 3 Product Selected | 4 Product Registration | 5 Tender Submissio | DN              |    |  |  |  |
| Please select the GDF tender reference number for which you want to offer products and submit Technical Bids via the CDP. Please note that you need to submit Technical Bids for each tender separately - in case of multiple open tenders. |                    |                        |                    |                 |    |  |  |  |
|                                                                                                    |                    | GDF t                  | ender reference    | Select          | \$ |  |  |  |
|                                                                                                    |                    |                        |                    |                 |    |  |  |  |
| Please find below the summary information of the selected GDF tender and the full list of products per schedule. You will be able to select products for your offer in the next step                                                        |                    |                        |                    |                 |    |  |  |  |
| Product category                                                                                                    | Title              |                        | Date of publicati  | ion             |    |  |  |  |
|                                                                                                    |                    |                        |                    | Time zone : CET | Ê  |  |  |  |
| Deadline for the submission of Technical Rids                                                                                                    | Method             |                        |                    |                 |    |  |  |  |

- Once selected, you will see the details and the Schedules for the selected **GDF tender reference** number
- Verify the **deadline for the submission of Technical Bids.** Pay attention to the **CET** time zone, the date, and time of the deadline. Technical Bids submitted after this date and time will be rejected!

| Technical Tender | ubmission process |
|------------------|-------------------|
|------------------|-------------------|

| 1 Select GDF Tender 2 Product Selection                                                                      | 3 Product Selected 4 Pro                                 | duct Registration        | 5 Tender Submission             |                           |        |  |  |  |
|----------------------------------------------------------------------------------------------------|----------------------------------------------------------|--------------------------|---------------------------------|---------------------------|--------|--|--|--|
|                                                                                                    |                                                          |                          |                                 |                           |        |  |  |  |
| Please select the GDF tender reference number for w<br>Bids for each tender separately - in case of multiple | /hich you want to offer products and su<br>open tenders. | ıbmit Technical Bids via | the CDP. Please note that you   | need to submit Techn      | ical   |  |  |  |
| GDF tender reference                                                                                         |                                                          |                          |                                 |                           |        |  |  |  |
|                                                                                                    |                                                          |                          |                                 |                           |        |  |  |  |
|                                                                                                    |                                                          |                          |                                 |                           |        |  |  |  |
| Please find below the summary information of the se<br>step                                                  | elected GDF tender and the full list of p                | roducts per schedule. Y  | ou will be able to select produ | icts for your offer in th | e next |  |  |  |
| Product category                                                                                             | Title                                                    |                          | Date of publication             |                           |        |  |  |  |
| TBMeds                                                                                                    | 2023 Medicines Tender                                    |                          | 03/04/2022 08:00                | Time zone : CET           | Ê      |  |  |  |
| Deadline for the submission of Technical Bids                                                                | Method                                                   |                          |                                 |                           |        |  |  |  |
| 14/05/2022 12:23 Time zone : CET                                                                             | ІТВ                                                      |                          |                                 |                           |        |  |  |  |
|                                                                                                    |                                                          |                          |                                 |                           |        |  |  |  |

#### List of products per schedule

| chedule Number : <b>1</b> |                |                    |                  | , |
|---------------------------|----------------|--------------------|------------------|---|
| Schedule Name             | Patient Target | Tender Item number | GDF Generic Code |   |
| Adult TB medicines        | Adult          | 1                  | Am-500-(A)       |   |

 At the end of the page, you will see the list of products per schedule. Remember, there may be multiple schedules for the tender! Please also refer to the Annex B - List and technical specifications of products requested to see the list of schedules and products requested per schedule for the tender. - Open/close the violet boxes to see the products under each schedule by clicking on the white arrow:

| roduct category Ti<br>TBMeds          |           | Title                 |                    | Date of public | cation     |                  |          |  |
|---------------------------------------|-----------|-----------------------|--------------------|----------------|------------|------------------|----------|--|
|                                       |           | 2023 Medicines Tender |                    | 03/04/202      | 2 08:00    | Time zone : CET  | <b>#</b> |  |
| Deadline for the submission of Techni | CET 🖴     | Method                |                    |                |            |                  |          |  |
| List of products per schedule         |           |                       |                    |                |            |                  |          |  |
| Schedule Number : 1                   |           |                       |                    |                |            |                  | ~        |  |
| Schedule Number : 2                   |           |                       |                    |                |            |                  | ^        |  |
| Schedule Name                         | Patient 1 | arget                 | Tender Item number | GD             | F Generic  | Code             |          |  |
| Kids TB medicines                     | Childr    | en                    | 1                  | 3              | 8-FDC/RH   | IZ-75/50/150-(B) |          |  |
| Kids TB medicines                     | Childr    | en                    | 2                  | E              | to-125-(   | B-DT)            |          |  |
| Kids TB medicines                     | Childr    | en                    | 3                  | N              | Vlfx-100-  | (B-DT)           |          |  |
| Kids TB medicines                     | Childr    | en                    | 4                  | L              | .fx-100-(I | 3-DT)            |          |  |
|                                       |           |                       |                    |                |            |                  |          |  |
|                                       |           |                       |                    |                |            |                  |          |  |
| Schedule Number : 3                   |           |                       |                    |                |            |                  | ~        |  |
| Schedule Number : 3                   |           |                       |                    |                |            |                  | <b>`</b> |  |

- By clicking the button Save, the GDF tender reference number you want to participate to is selected
- Then Click **Next**. You will be getting a confirmation window to confirm to proceed with the selected GDF tender reference number.

| Deadline for the submission of Tec<br>14/05/2022 12:23 Time zon | hnical Bids Method ne : CET                                                   |                                                                                                    |                   |   |
|-----------------------------------------------------------------|-------------------------------------------------------------------------------|----------------------------------------------------------------------------------------------------|-------------------|---|
| List of produce                                                 | onfirmation                                                                   |                                                                                                    | Ű                 |   |
| Schedule Number : 1                                             | please note that after clicking the bu<br>tender reference number. Please con | tton "Next", you will no longer be able to chang<br>firm that GDF reference number selected is corr | e the GDF<br>ect? | ~ |
| Schedule Number : 2                                             | Yes No                                                                        |                                                                                                    |                   | ^ |
| Schedule Name                                                   | Patient Target                                                                | Tender Item number                                                                                  | GDF Generic Code  |   |
| Kids TB medicines                                               |                                                                               |                                                                                                    |                   |   |
| Kids TB medicines                                               |                                                                               |                                                                                                    |                   |   |

## B. Tab 2: Product Selection

- In the List of products per schedule below, you will see the list of your products entered in the CDP FPP in the market that are requested for the GDF tender reference number selected.
- In this table, you are requested to select the products you would like to offer for this tender.

| * Technical Tender submission process                                                                                                    |
|----------------------------------------------------------------------------------------------------|
| Technical Tender submission process                                                                                                    |
| Select GDF Tender         2         Product Selection         3         Product Selected         4         Product Registration         5         Tender Submission                                                              |
|                                                                                                    |
| You are preparing a tender submission for GDF tender with reference number 777                                                                                                    |
| The table below indicates the list of your products in the CDP module "FPP In-Market" which are requested for the selected GDF tender reference number. Only products with status "Approved" are eligible for tender submission. |
| Please ensure that all information related to your products in CDP module "FPP In-Market" is up to date or update the data before tender submission.                                                                             |
| For tender submission, select the eligible products for which you want to make an offer for the selected GDF tender reference number.<br>Products with different status cannot be selected for tender submission.                |
| Eligible products not selected and not submitted will not be considered for the tender evaluation even if a Financial bid is submitted, or vice versa.                                                                           |
|                                                                                                    |
| Remarks:                                                                                                    |
| If a product is not yet with the status "Approved", please provide the missing information and/or documents to GDF for review minimum five working days before the deadline for submission of Technical Bids.                    |
| If you want to add a new product in the list, please create the product in the CDP module "FPP In-Market" and submit it to GDF for review minimum five working days before<br>the tender closure.                                |

## List of products per schedule

| shedule Number : 1       |                     |                        |                        |                                                        |                                                                 |                        |                                             |
|--------------------------|---------------------|------------------------|------------------------|--------------------------------------------------------|-----------------------------------------------------------------|------------------------|---------------------------------------------|
| Tender<br>item<br>number | GDF Generic Code    | Dosage form            | Primary packaging type | Number of<br>units per<br>primary<br>packaging<br>type | Number of<br>units per<br>FPP<br>secondary<br>packaging<br>type | GDF Approval<br>status | FPP<br>selected<br>for tender<br>submission |
| 1                        | Am-500-(A)          | Solution for injection | Ampoule(s)             | 1                                                      | 10                                                              | Approved               |                                             |
| 2                        | Amx/Clv-875/125-(B) | Film coated tablet(s)  | Blister(s)             | 10                                                     | 100                                                             | Approved               |                                             |

- You need to select (by ticking the box) only those products which you are considering offering for the tender and are ready to provide your financial offer.
- Remember that if no financial offer is submitted, products offered in the Technical Bid will be rejected from the tender process (see ITB document section 3.3)

- In the below example, you are only proceeding with technical bid submission for 2 products under Schedule Number 1

| Schedule I               | nedule Number : 1   |                        |                        |                                                        |                                                                 |                        |                                             |
|--------------------------|---------------------|------------------------|------------------------|--------------------------------------------------------|-----------------------------------------------------------------|------------------------|---------------------------------------------|
| Tender<br>item<br>number | GDF Generic Code    | Dosage form            | Primary packaging type | Number of<br>units per<br>primary<br>packaging<br>type | Number of<br>units per<br>FPP<br>secondary<br>packaging<br>type | GDF Approval<br>status | FPP<br>selected<br>for tender<br>submission |
| 1                        | Am-500-(A)          | Solution for injection | Ampoule(s)             | 1                                                      | 10                                                              | Approved               | <b>~</b>                                    |
| 2                        | Amx/Clv-875/125-(B) | Film coated tablet(s)  | Blister(s)             | 10                                                     | 100                                                             | Approved               |                                             |
| 3                        | Amx/Clv-500/125-(B) | Film coated tablet(s)  | Blister(s)             | 10                                                     | 100                                                             | Approved               |                                             |
| 4                        | Cs-250-(B)          | Capsule(s)             | Blister(s)             | 10                                                     | 60                                                              | Approved               | *                                           |

List of products per schedule

- The list of products per schedule also show you the GDF approval status of all the products you have entered in the CDP FPP in Market and requested for this tender, as demonstrated in the below example:

| Tender<br>item<br>number | GDF Generic Code    | Dosage form            | Primary packaging type | Number of<br>units per<br>primary<br>packaging<br>type | Number of<br>units per<br>FPP<br>secondary<br>packaging<br>type | GDF Approval<br>status | FPP<br>selected<br>for tender<br>submissior |
|--------------------------|---------------------|------------------------|------------------------|--------------------------------------------------------|-----------------------------------------------------------------|------------------------|---------------------------------------------|
| 1                        | Am-500-(A)          | Solution for injection | Ampoule(s)             | 1                                                      | 10                                                              | Approved               | <b>~</b>                                    |
| 2                        | Amx/Clv-875/125-(B) | Film coated tablet(s)  | Blister(s)             | 10                                                     | 100                                                             | Approved               |                                             |
| 3                        | Amx/Clv-500/125-(B) | Film coated tablet(s)  | Blister(s)             | 10                                                     | 100                                                             | Approved               |                                             |
| 4                        | Cs-250-(B)          | Capsule(s)             | Blister(s)             | 10                                                     | 60                                                              | Approved               | ×                                           |
| 4                        | Cs-250-(B)          | Film coated tablet(s)  | Blister(s)             | 10                                                     | 100                                                             | Pending                |                                             |
| 5                        | Lfx-250-(B)         | Film coated tablet(s)  | Blister(s)             | 10                                                     | 100                                                             | Draft                  |                                             |
| 5                        | Lfx-250-(B)         | Film coated tablet(s)  | Blister(s)             | 10                                                     | 10                                                              | Draft                  |                                             |
| 5                        | Lfx-250-(B)         | Powder for injection   | Blister(s)             | 0                                                      | 0                                                               | Draft                  |                                             |
| 7                        | Lfx-750-(B)         | Film coated tablet(s)  | Blister(s)             | 10                                                     | 100                                                             | Draft                  |                                             |
| nedule l                 | Number : 2          |                        |                        |                                                        |                                                                 |                        |                                             |
| nedule l                 | Number : <b>3</b>   |                        |                        |                                                        |                                                                 |                        |                                             |

List of products per schedule

- The products with the status **Draft** and **Pending** are not yet eligible for submission by your company for this tender.
- Status **Pending** means GDF is still reviewing your submission and may have sent you some requests for adjustments or clarifications, either by email or via the CDP FPP in market comment box.
- Status **Draft** means you have not filled in all requested information and therefore have not yet submitted the product for GDF approval.
- If you want to select a product with **Pending** or **Draft** status for this tender, you will get the following warning message:

| Confirmation                                          | ×                           |  |
|-------------------------------------------------------|-----------------------------|--|
| This product is not eligible for tender submission!!! | <sup>=</sup> Approval<br>us |  |
|                                                       | pproved                     |  |
|                                                       |                             |  |

- You may proceed to the next step by clicking Save than the the button Next

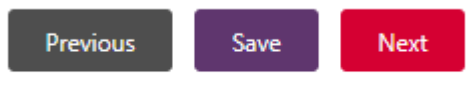

Please save the page before moving to the next page

- If you want the product with status Draft and Pending to be considered for the tender, please provide the missing information, or finalize/submit the Web-Form of the product/s to be added in FPP in market not later than five (5) working days before the deadline for submission of Technical Bids to allow sufficient time for GDF review and inform by email the GDF's persons listed below.
- GDF bears no responsibility for the non-eligibility of product/s for the tender in case of late submission by Bidder of requested information or Web-Forms.
  - Dr Magali Babaley, GDF Strategic Procurement and Business Intelligence Manager, at magalib@stoptb.org
  - Mrs Nigorsulton Muzafarova, GDF Lead Quality Officer, at <u>nigorsultonm@stoptb.org</u>
  - Dr Kaspars Lunte, GDF Global Sourcing Officer, at kasparsL@stoptb.org

# C. Tab 3: Product Selected

- In this Tab you will see the products you selected for the tender. If you notice that you have not selected all products with status **Approved** which you would like to offer for this tender, please go back (previous button) and correct your selection.

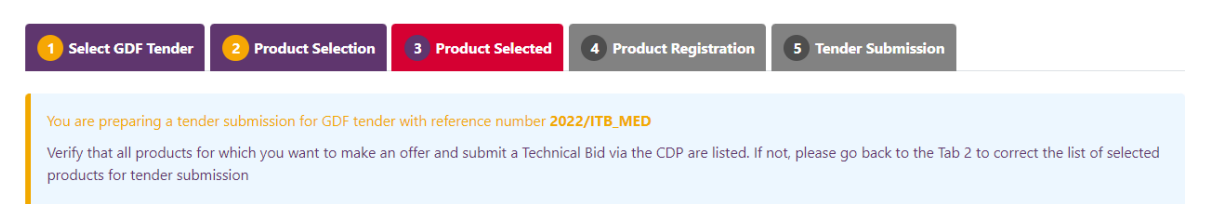

## List of products per schedule

| hedule M<br>Tender<br>item<br>number | Number : 2<br>GDF Generic Code | Dosage form           | Primary packaging type | Number of<br>units per<br>primary<br>packaging<br>type | Number of<br>units per<br>FPP<br>secondary<br>packaging<br>type | GDF Approval<br>status |
|--------------------------------------|--------------------------------|-----------------------|------------------------|--------------------------------------------------------|-----------------------------------------------------------------|------------------------|
| 1                                    | 3-FDC/RHZ-75/50/1              | Dispersible tablet(s) | Blister(s)             | 28                                                     | 84                                                              | Approved               |

# D. Tab 4: Product Registration

- In Tab 4, you will see for each product you selected for the tender, the list and number of countries where the product is registered based on the information submitted by you in the CDP module **FPP Registration**.
- Only the product registrations with a list and number of countries with the status **"Approved"** will be considered for the tender evaluation.
- Please click the box **Accepted** to confirm acceptance of the list and number of countries where the product is registered at the time of tender submission

## Technical Tender submission process

| 1 Select GDF Tender                                                                   | 2 Product Selection                                                                              | 3 Product Selected                                                                       | 4 Product Registration                                                              | 5 Tender Submission                                                                                              |
|---------------------------------------------------------------------------------------|--------------------------------------------------------------------------------------------------|------------------------------------------------------------------------------------------|-------------------------------------------------------------------------------------|----------------------------------------------------------------------------------------------------|
|                                                                                       |                                                                                                  |                                                                                          |                                                                                     |                                                                                                    |
| You are preparing a tend<br>The table below indicate<br>in the table and click box    | er submission for GDF tende<br>s the list and number of cour<br>« "Accepted" to confirm your     | r with reference number 20<br>ntries in which your selected<br>acceptance of the product | 22/ITB_MED<br>I products are registered in the<br>registration information at the t | CDP module "FPP registration". Please check the information<br>ime of tender submission                          |
|                                                                                       |                                                                                                  |                                                                                          |                                                                                     |                                                                                                    |
| Remarks:                                                                              |                                                                                                  |                                                                                          |                                                                                     |                                                                                                    |
| Only the total number of<br>registration" during the t<br>If a product registration i | country product registration<br>echnical evaluation of the Bio<br>is not yet with the GDF status | is with a GDF status "Appro<br>d.<br>s "Approved", please provid                         | ved" will be considered for the o                                                   | calculation of the points for the criterion "product<br>or documents to GDF for review minimum five working days |

## List of products per schedule

| Schedule Number : 2     |                                   | ^                                                                     |
|-------------------------|-----------------------------------|-----------------------------------------------------------------------|
| GDF Generic Code        | List of countries of registration | Number of<br>countries Approval Accepted<br>of status<br>registration |
| 3-FDC/RHZ-75/50/150-(B) | Aruba, Burundi                    | 2 Pending                                                             |
| 3-FDC/RHZ-75/50/150-(B) | Brazil                            | 1 Approved                                                            |
|                         |                                   |                                                                       |
|                         | Previous Save Next                |                                                                       |

- You can only click **Accepted** for the product registrations with the approval status **Approved**. If you want to click product registrations with **Pending** status, you will get the following warning message "this registration status is not eligible for tender submission"

|   | Amx/Clv-875/125-(B)     | Afghanistan                                                       | 1 |                    |  |
|---|-------------------------|-------------------------------------------------------------------|---|--------------------|--|
|   |                         |                                                                   |   |                    |  |
| S | Schedule Number : 2     | nfirmation                                                        |   | ×                  |  |
|   | GDF Generic Code        | This registration status is not eligible for tender submission!!! |   | Approval<br>status |  |
|   | 3-FDC/RHZ-75/50/150-(8  |                                                                   |   | Pending            |  |
|   | 3-FDC/RHZ-75/50/150-(B) | Brazil                                                            | 1 | Approved           |  |
|   |                         |                                                                   |   |                    |  |
|   |                         |                                                                   |   |                    |  |

- If you would like to add more countries in the list, please provide the missing information for product registrations with **Pending** status or finalize/submit the **FPP registration** Web-Form for country/ies to be added, not later than five (5) working days before the deadline for submission of Technical Bids to allow sufficient time for GDF review and inform by email the GDF's persons listed below.

- GDF bears no responsibility for the non-eligibility of product registrations for the tender in case of late submission by the Bidder of requested information or Web-Forms.
  - Dr Magali Babaley, GDF Strategic Procurement and Business Intelligence Manager, at magalib@stoptb.org
  - Mrs Nigorsulton Muzafarova, GDF Lead Quality Officer, at <u>nigorsultonm@stoptb.org</u>
  - Dr Kaspars Lunte, GDF Global Sourcing Officer, at kasparsL@stoptb.org
- Please click the box **Accepted** to confirm your acceptance of the product registration information at the time of tender submission: box becomes highlighted in green:

## List of products per schedule

| chedule Number : <b>2</b> |                                   |                                              |                    |          |
|---------------------------|-----------------------------------|----------------------------------------------|--------------------|----------|
| GDF Generic Code          | List of countries of registration | Number of<br>countries<br>of<br>registration | Approval<br>status | Accepted |
| 3-FDC/RHZ-75/50/150-(B)   | Aruba, Burundi                    | 2                                            | Pending            |          |
| 3-FDC/RHZ-75/50/150-(B)   | Brazil                            | 1                                            | Approved           | *        |
|                           |                                   |                                              |                    |          |
|                           | Previous Save Next                |                                              |                    |          |

- Please remember to accept all product registrations for each product selected for the tender per schedule. Please open all Schedules by clicking on the white arrow:

## List of products per schedule

| Schedule Number : 1        |                                   |                                                                       |
|----------------------------|-----------------------------------|-----------------------------------------------------------------------|
| GDF Generic Code           | List of countries of registration | Number of<br>countries Approval<br>of status Accepted<br>registration |
| Amx/Clv-875/125-(B)        | Afghanistan                       | 1 Approved                                                            |
|                            |                                   |                                                                       |
| Schedule Number : <b>2</b> |                                   | Ň                                                                     |
| Schedule Number : 7        |                                   |                                                                       |

# E. Tab 5: Tender Submission

- Please read the information in Tab 5 carefully.
- Submissions of Technical Bids must be received by GDF/IDA before the tender submission deadline, as mentioned in the tender document and in the **Select GDF tender** tab. Take note of the time zone for the CDP Tender submission. Technical Bids submitted after the deadline will be rejected.
- The two blue **Download** buttons below allow you to download and check your **Technical Bid Response Form** and **TB medicines country registration Response Form** in Excel files before submission.

| 🕷 » Technical Tender sub                                                        | mission process                                                                                |                                                                                   |                                                                      |                                                                                                    |                                                                                        |
|---------------------------------------------------------------------------------|------------------------------------------------------------------------------------------------|-----------------------------------------------------------------------------------|----------------------------------------------------------------------|----------------------------------------------------------------------------------------------------|----------------------------------------------------------------------------------------|
| Technical                                                                       | Tender su                                                                                      | abmissior                                                                         | n process                                                            |                                                                                                    |                                                                                        |
| 1 Select GDF Tender                                                             | 2 Product Selection                                                                            | 3 Product Selected                                                                | 4 Product Registration                                               | 5 Tender Submi                                                                                                    | ssion                                                                                  |
| You are preparing a tend                                                        | er submission for GDF tende                                                                    | r with reference number 77                                                        | 7                                                                    |                                                                                                    |                                                                                        |
| Submissions of Technical<br>Technical Bids submitted                            | Bids must be received by GI<br>after the deadline will be rej                                  | DF prior to the tender subm<br>ected.                                             | ission deadline as mentioned in                                      | the tender document                                                                                                    | and in tab "Select GDF tender".                                                        |
| GDF accepts no responsi                                                         | bility for Bidders misundersta                                                                 | anding instructions or for in                                                     | correct use of the system.                                           |                                                                                                    |                                                                                        |
| Please click on the two b<br>the tender document one<br>and time of tender subm | uttons below to see and che<br>ce you click on the button "S<br>ission is automatically record | ck your Technical Bids in Exc<br>ubmit" If you need to make<br>ded in the system. | el files. These files will be autor<br>a change to your submission g | natically emailed to the objective objective o | e dedicated email address as stated in<br><i>v</i> e tabs to make the changes The date |
|                                                                                 |                                                                                                |                                                                                   | _                                                                    |                                                                                                    |                                                                                        |
|                                                                                 |                                                                                                |                                                                                   | Dow                                                                  | vnload Technical Bids                                                                                                    | Download Country product registration                                                  |

- If you need to make a change to your **Technical Bid Response Form** and **TB medicines country registration Response Form**, go back to the relevant tabs to make the required changes
- To finalize the submission of your Technical Bid, you must upload the signed and stamped Annex G: GDF access to supplier information for WHO PQP and ERP assessed TB medicines. Select Choose a file, select it, and click on the Upload button. The file uploaded is presented at the bottom of the screen.

## \* Technical Tender submission process

**Technical Tender submission process** 

|                                                                                                    |                                                                                                    |                                                                                                    | •                                                                                                    |                                                                                                    |                                          |
|----------------------------------------------------------------------------------------------------|----------------------------------------------------------------------------------------------------|----------------------------------------------------------------------------------------------------|----------------------------------------------------------------------------------------------------|----------------------------------------------------------------------------------------------------|------------------------------------------|
| 1 Select GDF Tender                                                                                                    | 2 Product Selection                                                                                                    | Product Selected                                                                                                    | 4 Product Registration                                                                                                    | 5 Tender Submission                                                                                                    |                                          |
| You are preparing a tend<br>Submissions of Technica<br>Technical Bids submitted<br>GDF accepts no respons<br>Please click on the two I<br>the tender document or<br>and time of tender subm | der submission for GDF tende<br>al Bids must be received by GE<br>d after the deadline will be rej<br>sibility for Bidders misundersta<br>buttons below to see and che-<br>nce you click on the button "S<br>mission is automatically record | r with reference number 20<br>DF prior to the tender subm<br>ected.<br>anding instructions or for in<br>ck your Technical Bids in Ex<br>ubmit" If you need to make<br>led in the system. | D22/ITB_MED<br>iission deadline as mentioned in<br>acorrect use of the system.<br>cel files. These files will be autor<br>a change to your submission g | the tender document and in tab "Select GDF te<br>natically emailed to the dedicated email addres:<br>o back to the respective tabs to make the chang | nder".<br>s as stated in<br>ges The date |
|                                                                                                    |                                                                                                    |                                                                                                    | Dow                                                                                                    | vnload Technical Bids Download Country proc                                                                                                    | duct registration                        |
| Please upload here the a<br>Please choose a file, ch                                                                                                    | annex related to the supplier's                                                                                                    | authorization for GDF acce                                                                                                    | ess to WHO PQP/ERP supplier in<br>t <mark>he Upload button. The file up</mark>                                                                          | formation<br>loaded is presented at the bottom of the scru                                                                                           | zen                                      |
| -                                                                                                    | C                                                                                                    | hoose a file<br>Uplo                                                                                                    | bad                                                                                                    |                                                                                                    |                                          |

- If you uploaded a wrong attachment, you could delete it by clicking on the cross and replace it by a new one. The message below will appear when you click on the cross for deletion of a file.

| I confirm that the product<br>I confirm that I have read<br>I confirm that the compa<br>I confirm that the compa<br>I confirm that enserting in<br>By selecting "Submit" usi Name of supplier microlabs | X<br>Are you sure you want to delete the file? Once deleted it cannot be changed. Click on 'Confirm' if<br>you agree.<br>If you wish to review the information again, click on'Cancel'.<br>Confirm Cancel | d by me for this tender.<br>e products. |
|----------------------------------------------------------------------------------------------------|----------------------------------------------------------------------------------------------------|-----------------------------------------|
| Email address                                                                                                    | Telephone                                                                                                    |                                         |
|                                                                                                    |                                                                                                    |                                         |
| Uploaded Copy of annex relate                                                                                                    | to the supplier's                                                                                                    |                                         |

# F. Tab 5: Declaration

- To allow/confirm the submission of the Technical Bid, you shall accept and declare the following:

*I confirm that the product technical information has been verified and the information is up to date for the selected products submitted by me for this tender.* 

I confirm that I have read the terms and conditions of the selected GDF tender reference number and I accept them

*I confirm that the company complies with the code of conduct for suppliers of GDF's contracted procurement agent* 

*I confirm I have the full authority to submit the technical Bids for the selected products on behalf of the company.* 

I confirm that inserting my name in the form as a signature is the legal equivalent of my manual/handwritten signature on this form.

By selecting "Submit" using any device, I consent to the legally binding submission of this technical information for the selected eligible products.

#### ITB-IDA/GDF – MED/2023/1

| InkedHomepage Design 2_KL.jpg                                                                                             | Choose a file<br>Upload                                                                                                    |                                                                                                    |
|----------------------------------------------------------------------------------------------------|----------------------------------------------------------------------------------------------------|----------------------------------------------------------------------------------------------------|
| ☐ I confirm that the product technic<br>L confirm that I have read the term<br>I confirm that the company com             | ical information has been verified and the information is up to date<br>ms and conditions of the selected GDF tender reference number a<br>plies with the code of conduct for suppliers of GDF's contracted pr<br>to submit the technical Bids for the selected products on behalf o | for the selected products submitted by me for this tender.<br>dl accept them<br>ocurement agent<br>f the company. |
| Lonfirm that inserting my name<br>By selecting "Submit" using any d                                                       | : in the form as a signature is the legal equivalent of my manual/ha<br>device, I consent to the legally binding submission of this technical                                                                                                    | ndwritten signature on this form.<br>information for the selected eligible products.                              |
| I confirm that inserting my name<br>By selecting "Submit" using any d                                                     | e in the form as a signature is the legal equivalent of my manual/hai<br>device, I consent to the legally binding submission of this technical<br>Name of authorized representative                                                                                                  | ndwritten signature on this form.<br>information for the selected eligible products.<br>Title                     |
| I confirm thay the full diffinity<br>I confirm that inserting my name<br>By selecting "Submit" using any d                | e in the form as a signature is the legal equivalent of my manual/hai<br>device, I consent to the legally binding submission of this technical<br>Name of authorized representative<br>Name of representative                                                                        | ndwritten signature on this form.<br>information for the selected eligible products.<br>Title<br>Vice President   |
| Leonfirm that inserting my name<br>By selecting "Submit" using any d<br>lame of supplier<br>testsupplier1<br>mail address | e in the form as a signature is the legal equivalent of my manual/hai<br>device, I consent to the legally binding submission of this technical<br>Name of authorized representative<br>Name of representative<br>Telephone                                                           | ndwritten signature on this form.<br>information for the selected eligible products.<br>Title<br>Vice President   |

- Only after clicking on the checkbox of the above **declaration**, you will be able to unlock the greyed-out boxes and enter your personal information as the designated and authorized person to submit the Technical Bid on behalf of your company:

| Name of supplier                                               | Name of authorized representative | Title          |
|----------------------------------------------------------------|-----------------------------------|----------------|
| testsupplier1                                                  | Mr. representative                | Vice President |
| Email address                                                  | Telephone                         |                |
| test@gmail.com                                                 | 11111111                          |                |
| Uploaded Copy of annex related to the supplier's authorization |                                   |                |
| • InkedHomepage Design 2_KL.jpg 🗙                              |                                   |                |
|                                                                |                                   |                |
| -                                                              |                                   |                |
|                                                                | Previous Save Submit Cance        | el             |

- Please note that the name of the supplier is linked with your log-in credentials
- Before the final submission, you will again be asked to reconfirm your submission:

| Confirmation  |  |
|---------------|--|
| Are you sure? |  |
| Yes No        |  |
|               |  |

- **Please be patient!** Your submission is now being finalized by the CDP system, the files are being generated and you may be waiting for about 1 minute before receiving the final confirmation:

| Home | FPP In-Market | FPP Registration | FPP Under Development                                                   | GDF Tender -                                                                   | Manufacturing Sites                                                                                                    |
|------|---------------|------------------|-------------------------------------------------------------------------|--------------------------------------------------------------------------------|----------------------------------------------------------------------------------------------------|
|      |               |                  | "Thank You! You have s<br>products for the GDF<br>notification email ha | successfully submi<br>tender with references<br>been sent to you<br>submission | tted your Technical Bid for eligible<br>ence number <b>2022/ITB_MED</b> . A<br>ur email address to confirm this<br>n." |
|      |               |                  |                                                                         | ОК                                                                             |                                                                                                    |

- A **notification email** will be sent to your email address to confirm this submission. The date and time of tender submission is automatically recorded in the system. If you do not receive it within few minutes, please check your spam folder. If no notification was received, please contact GDF.
- You are now able to see the status of your Technical Bid submission for the selected GDF/IDA tender in the CDP GDF Tender / Technical Tender submission landing page:

#### \* » Technical Tender submission process

# **Technical Tender submission process**

The technical tender submission module of the CDP allows to automatically submit your Technical Bids for the products you want to make an offer for the selected GDF tender.

The table below presents the status of your Technical Bids submission for the selected tender

## Status of submission of technical Bids to GDF tender(s)

|                       |                                      |                                               |              |                                              |                                              | Create a new ten                | der submission                |
|-----------------------|--------------------------------------|-----------------------------------------------|--------------|----------------------------------------------|----------------------------------------------|---------------------------------|-------------------------------|
| Show 10               |                                      |                                               |              |                                              |                                              | Search:                         |                               |
| †⊥<br>Date<br>Created | 11<br>GDF Tender Reference<br>Number | 11<br>Title                                   | î⊥<br>Method | 11<br>Deadline for the<br>submission of Bids | Tender <sup>11</sup><br>Submission<br>Status | ti<br>Submission<br>status Date | †⊥<br>Status of GDF<br>Tender |
| 03/04/2022            | 777                                  | 2023 Medicines Tender                         | ITB          | 14/05/2022 12:23:21 CET                      | Draft                                        |                                 | Active                        |
| 30/03/2022            | 2022/ITB_MED                         | GDF/IDA 2022 ITB for TB medicines pediatrique | ITB          | 02/05/2022 10:30:05 CET                      | Submitted                                    | 03/04/2022                      | Active                        |

## 4. Technical Bid withdrawal after submission

- Bidders may withdraw their Bid(s) only before the deadline of tender electronic submission through a written request as stated in section 3.4 of the ITB document

# 5. Technical Bid modifications after submission

- Please note that you cannot change your Technical Bid submission after the deadline of tender electronic submission
- To change your Technical Bid before the deadline, please follow the process below:
  - ✓ Go to the Technical Tender submission landing page
  - ✓ Click on the button Create a new tender submission
  - ✓ Select the same tender reference in the tab **Select GDF tender**

#### \* » Technical Tender submission process

## **Technical Tender submission process**

The technical tender submission module of the CDP allows to automatically submit your Technical Bids for the products you want to make an offer for the selected GDF tender. The table below presents the status of your Technical Bids submission for the selected tender

### Status of submission of technical Bids to GDF tender(s)

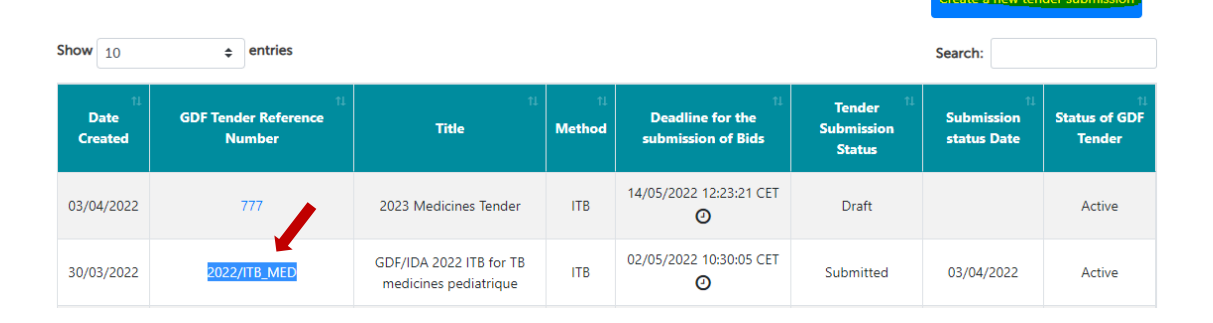

### ITB-IDA/GDF - MED/2023/1

\* » Technical Tender submission process

## **Technical Tender submission process**

| 1 Select GDF Tender 2 Product Selection                                                                           | 3 Product Selected 4 Product Registration                              | 5 Tender Submission                                               |
|----------------------------------------------------------------------------------------------------|------------------------------------------------------------------------|-------------------------------------------------------------------|
| Please select the GDF tender reference number for whi<br>Bids for each tender separately - in case of multiple op | ch you want to offer products and submit Technical Bids<br>en tenders. | via the CDP. Please note that you need to submit Technical        |
|                                                                                                    | GD                                                                     | F tender reference 2022/ITB_MED ¢                                 |
| Please find below the summary information of the sele<br>step                                                     | cted GDF tender and the full list of products per schedule             | e. You will be able to select products for your offer in the next |
| Product category                                                                                                  | Title                                                                  | Date of publication                                               |
| TBmedicines                                                                                                    | GDF/IDA 2022 ITB for TB medicines pediatric                            | 30/03/2022 09:52 Time zone : CET 🛗                                |
| Deadline for the submission of Technical Bids       02/05/2022 10:30     Time zone : CET                          | Method<br>ITB                                                          |                                                                   |

List of products per schedule

| chedule Number : 2            |                |                    |                         |
|-------------------------------|----------------|--------------------|-------------------------|
| Schedule Name                 | Patient Target | Tender Item number | GDF Generic Code        |
| Drug Sensitive low volume adu | Adult          | 1                  | 3-FDC/RHZ-75/50/150-(B) |

- modify the product selection and/or product registration as required and resubmit the whole tender again as described above

<u>Note:</u> Any resubmission due to changes in the Technical Bid via CDP portal must be done no later than 30 minutes before the deadline for the Bids' electronic submission. GDF bears no responsibility for any issues caused by last-minute submissions, time zone differences, or technical failures

#### We wish you successful submission of your Technical Bid via CDP Portal!